## ÚTMUTATÓ

## A NEMZETKÖZI KONFERENCIASZERVEZÉSHEZ NYÚJTOTT TÁMOGATÁS MEGPÁLYÁZÁSÁHOZ

A pályázat weboldalára (<u>https://palyazat.mta.hu/nkp\_2020/</u>) az Akadémiai Adattárban (AAT) való regisztrációt követően lehet belépni. Amennyiben Ön nem rendelkezik regisztrációval az AAT-ben, kövesse az "Útmutató az AAT-be való regisztrációhoz" című segédletet. Amennyiben rendelkezik regisztrációval az AAT-ben, de elfelejtette jelszavát, a <u>https://aat.mta.hu</u> oldalon tud új jelszót igényelni. Ha nem biztos benne, hogy rendelkezik regisztrációval az AAT-ben, kérjük, forduljon a Szervezési Osztály munkatársához (Rácz Balázs <u>racz.balazs@titkarsag.mta.hu</u>, 06 1 411 6235).

A pályázat benyújtása a <u>https://palyazat.mta.hu/nkp\_2020/</u> weboldalon található mezők kitöltésével, valamint a pályázati kiírásban előírt mellékletnek az oldalra való feltöltésével történik.

Belépés az AAT adatokkal:

| Projekt alapú kutatói mobilitás pily X    | Nerroetközi Konferencia pályázati X               |                                                                                                    | - a ×                                  |
|-------------------------------------------|---------------------------------------------------|----------------------------------------------------------------------------------------------------|----------------------------------------|
| $\leftarrow \rightarrow$ C $\hat{\omega}$ | 🛛 🛔 https://palyszat.mta.hu/nkp_2020/             | (110%) 🖾 🕁 🔍 Karesés                                                                                                    | li\ ⊡ •3 🕸 Ξ                           |
| O Legtöbbssör lätogatott 🗭 Devese         | és 🛅 HUNcut 💙 Huncut Frisbee (Hunc.) 🧐 Valle d'Ao | onta 🚯 NKF 2019 🔀 Egyéni 2019 🚭 Projekt 2019 🕒 WSF honlap 📲 WSF admin                                                                                                    |                                        |
|                                           | NEMZI<br>MAGYAR<br>COLO<br>Üdvöj<br>Konfe         | Rederdszeta a Neurockos konferencia 2020 pályázati RENDSZE<br>IIII<br>Rederdszeta a Neurockos konferencia 2020 pályázati rendszerében!<br>Zőljük a Magyar Tudományos Akadémia Nemzetközi<br>arencia 2020 pályázati rendszerében! |                                        |
|                                           |                                                   |                                                                                                    |                                        |
|                                           |                                                   |                                                                                                    |                                        |
|                                           |                                                   |                                                                                                    |                                        |
| ा २ म 🔚 🌔                                 | i 🐽 📦 🖬                                           |                                                                                                    | x <sup>2</sup> ∧1⊋41 <sup>1638</sup> ₽ |

| Feihasználónév és jelszó | x +                                                                                                    |                  | σ                | × |
|--------------------------|----------------------------------------------------------------------------------------------------|------------------|------------------|---|
| ← → C ☆ ■ idp.n          | nta.hu/idp/module.php/core/loginuserpass.php?AuthState=_677ac20466af2050262f2fb852d3a9148931bad80c%3Ahttps%3A%2F%2Fidp.mta.hu%2Fidp%2Fsaml2%2Fid                                                                                                    | ☆                | Θ                | : |
|                          | BEJELENTKEZÉS/SIGN IN<br>MAGYAR TUDOMÁNYOS AKADÉMIA/HUNGARIAN ACADEMY OF SCIENCES                                                                                                    |                  |                  |   |
|                          | Elfelejtett jelszó / Forgotten password Segítség / Help                                                                                                    |                  |                  |   |
|                          | Kérjük, adja meg az Akadémiai Adattárban használt felhasználónevét és jelszavát az alábbi űrlapon.<br>Please enter your username and password for the Academy Database in the form below.<br>Pelhasználónév / Usern me<br>Jelszó / Password<br>Delszó / Password |                  |                  |   |
|                          |                                                                                                    |                  |                  |   |
|                          | -                                                                                                    |                  |                  |   |
|                          |                                                                                                    |                  |                  |   |
|                          |                                                                                                    |                  |                  |   |
|                          |                                                                                                    |                  |                  |   |
| 🖶 🔎 🖽 🏥                  | ۵۵ (۵۵ 🔬 🛥 ۸ جم 📃 🧾 💁 💼 😑 💼                                                                                                    | 14:44<br>20. 06. | 10. <sup>C</sup> |   |

<u>A pályázat megkezdése</u>: a főmenüben található "**Pályázati lista**" menüpontra kattintva megjelenő listán a pályázó nevét kell kiválasztani:

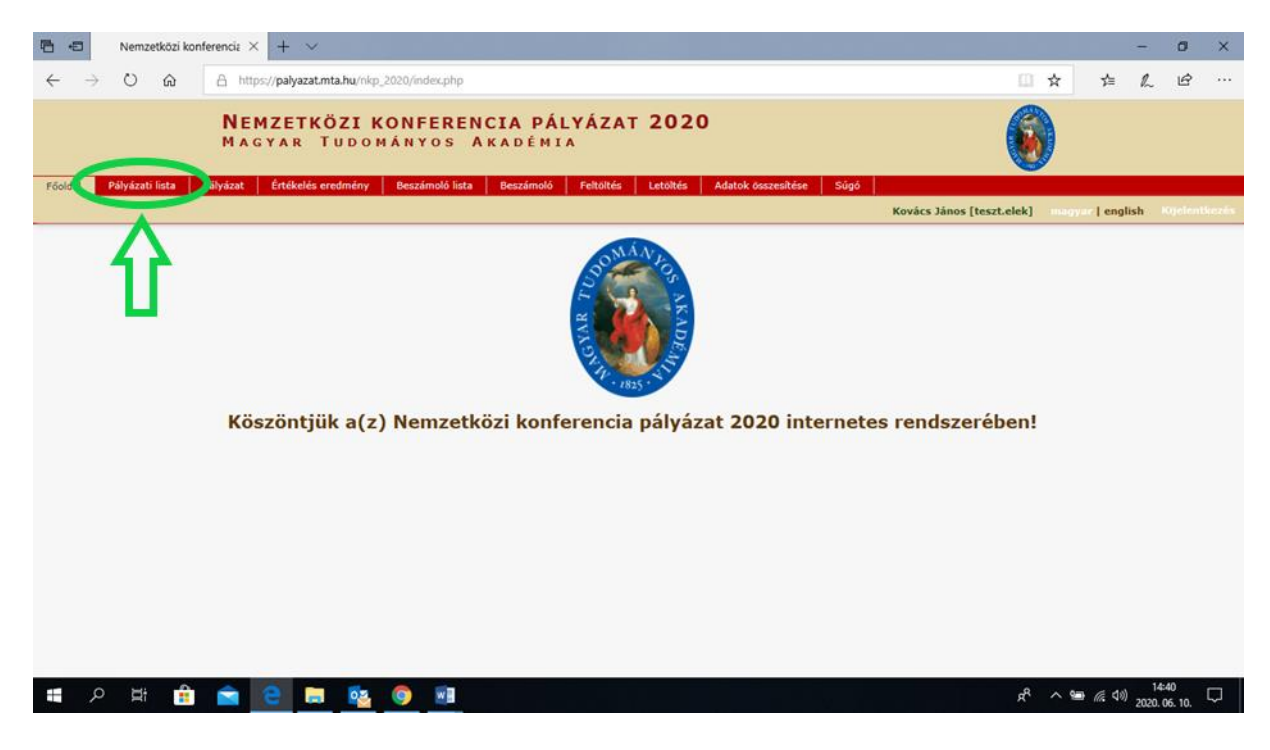

| Nemzetközi konferencia pályázat 2 | × +                                                                |                                                         |                  |              | - a ×                                     |
|-----------------------------------|--------------------------------------------------------------------|---------------------------------------------------------|------------------|--------------|-------------------------------------------|
| ← → ⊂ ŵ                           | 🗑 🚔 https://palyazat.mta.hu/nkp_2020/index.php?module=p            | vəlyazət_listə (                                        | 12%) 🖾 🛓 🔍 Keres | sés          | i\ ⊡ ચ ® # ≣                              |
| 🗘 Legtöbbször látogatott 🌩 Be     | vezetés 📋 HUNcut 🎔 Huncut Frisbee (Hunc 🍄 Valle d'Aosta 🕲 NKP 2019 | 🛛 🔀 Egyéni 2019 🔀 Projekt 2019 😓 WSF honlap 🖉 WSF admin |                  |              |                                           |
|                                   | <mark>Nemzetközi k</mark><br>Magyar Tudom                          | ONFERENCIA PÁLYÁZAT 202<br>Ányos Akadémia               | D                | 6            |                                           |
| Fóoldal Pályázati lista           | Pályázat Értékelés eredmény Beszámoló lista Beszámo                | Nó Feltöltés Letöltés Adatok-összesítése Si             | gó 🔤             | Kovárs János | (tesztelek) manuar Lenalish Kilclantiazzá |
|                                   | a Találatak                                                        | 1-1/1                                                   |                  | KOTOLS JOINS | percental media Lenkon editormeter        |
|                                   | Pályázó név Pr                                                     | ilyázat azonosító Pályázat e                            | me Tipus         | Pályázható   |                                           |
|                                   | Kovács János                                                       |                                                         |                  |              |                                           |
|                                   | T                                                                  |                                                         |                  |              |                                           |
|                                   |                                                                    |                                                         |                  |              |                                           |
|                                   | <b>- 7 -</b>                                                       |                                                         |                  |              |                                           |
|                                   |                                                                    |                                                         |                  |              |                                           |
|                                   |                                                                    |                                                         |                  |              |                                           |
|                                   |                                                                    |                                                         |                  |              |                                           |
|                                   |                                                                    |                                                         |                  |              |                                           |
|                                   |                                                                    |                                                         |                  |              |                                           |
|                                   |                                                                    |                                                         |                  |              |                                           |
|                                   |                                                                    |                                                         |                  |              |                                           |
|                                   |                                                                    |                                                         |                  |              |                                           |
|                                   |                                                                    |                                                         |                  |              |                                           |
|                                   |                                                                    |                                                         |                  |              |                                           |
|                                   |                                                                    |                                                         |                  |              |                                           |
|                                   |                                                                    |                                                         |                  |              |                                           |
|                                   |                                                                    |                                                         |                  |              |                                           |
|                                   |                                                                    |                                                         |                  |              |                                           |
|                                   |                                                                    |                                                         |                  |              |                                           |
|                                   |                                                                    |                                                         |                  |              |                                           |
| • ۹ ۲ 🖬 🗖                         | e 🖬 📦                                                              |                                                         |                  |              | s <sup>6</sup> ∧ 1⊒ 40 <sup>1602</sup>    |

A Pályázati rendszer a pályázó AAT-ben szereplő adatlapjáról veszi át az adatokat, ezeket első lépésként kérjük, nézze át és szükség esetén frissítse. A pályázat adminisztrációja és a pályázókkal történő kommunikáció során az itt szereplő adatokat és elérhetőségeket használjuk! A frissített adatok mentése után kérjük zárja be az AAT oldalát, majd a pályázati felületen tudja folytatni a kitöltést:

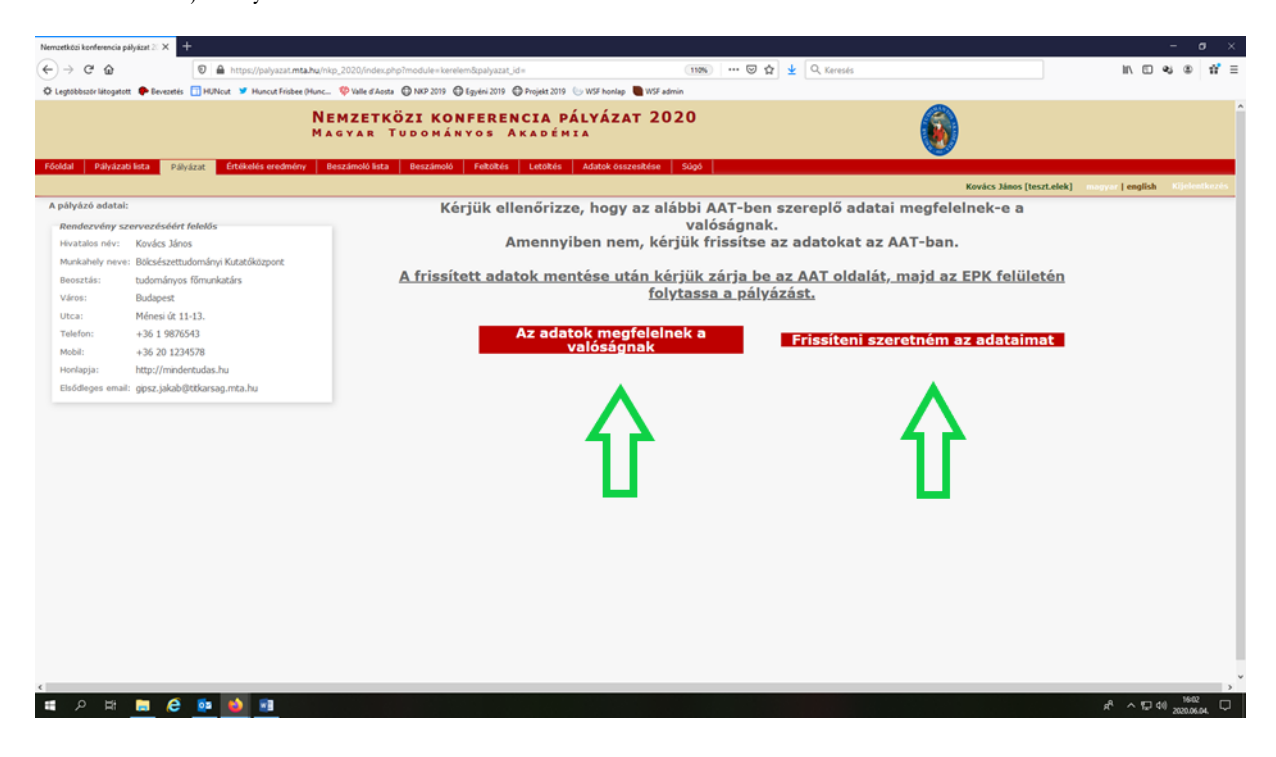

A pályázatot és az adatok feltöltését a **"Megpályázás"** gombra kattintva tudja megkezdeni. Fontos, hogy amennyiben a már megkezdett, de még nem véglegesített pályázatán egy későbbi időpontban szeretne tovább dolgozni, akkor először kattintson a mentés parancsra, majd lépjen ki a pályázati felületről a "*Kijelentkezés*"-re kattintva; amikor pedig folytatni kívánja a munkát, a pályázati felületre történő belépést követően ehhez a már megkezdett pályázati anyaghoz tud visszatérni.

| →     C     Q       Legebbase likogetett     ● Bevanis       addal     Pääyäzals linka       Pääyäzals linka     Pääyäzal       Advanti kategöriäk:     Jääyäzals konferencia:       Iemzetskäs konferencia:     Meggdil | A https://pulyazat.mta.hu/hk     Huncut Finders Plunce.     Keise Plunce     Keise Plunce     Regulyazas     Polyachan (019.01.0 | kp. 2020/ndes.php/module= kerdemlä<br>■ Фила d Acata Фил 2019 Ф бр<br>EMZETKÖZI KONF<br>AGVAR TUDOMÁNVY<br>Beszámoló kita Beszámoló / 7<br>0.04. 08:00 - 2020.07.131 k2:00 | skýzat, lén<br>mi 2019 (*) Fright 2019 (*) Wilf hondep<br>IRENCIA PÁLYÁZA<br>S AKADÉNIA<br>nitříčes (*) Letotes Atstok ose | (1950) ···· © ☆<br>■ VO stamin<br>AT 2020<br>zeekšćes Súg5                                                                                                    | 2 Q teress | Kovács János [teszt.elek] | magyer   english | D Qj (   |
|----------------------------------------------------------------------------------------------------|----------------------------------------------------------------------------------------------------|----------------------------------------------------------------------------------------------------|----------------------------------------------------------------------------------------------------|----------------------------------------------------------------------------------------------------|------------|---------------------------|------------------|----------|
| Leptibbarr länguten Percente C<br>oddal Pälyäzalo letta Pälyäz<br>Pälyäzati kategörläk<br>singestikas konferencia: Meggöl                                                                                                | HARex Huncof Frater Proc.  K E  A  A  A  A  A  A  A  A  A  A  A  A  A                                                            | O Web effects 0 NF 2019 0 Egy EMZETKÖZI KONF AGYAR TUDOMÁNY  Beezámoló letz Beezámoló f  0.08.08.09 - 2020.07.311 k2.00                                                    | ni 2016 O hejdat 2016 G WSF hendag<br>ERENCIA PÁLYÁZ /<br>IS AKADÉNIA<br>NORČE LUTORIS Atdutuk oss                         | Constant Constant Con | 6          | Kovács János [teszt.elek] | megyer   english | Kijelent |
| oldal Palyázas keta Palyáz<br>Palyázati kategóniak<br>silyázati kategóniák<br>kenzetközi konferencia: Meggol                                                                                                    | staat Ertökoldes oredmehny D<br>gabydada Pälykich teta orti 0.01.0                                                               | EMZETKÖZI KONF<br>A GYAR TUDOMÁNYO<br>Beszámoló lista (beszámoló fr<br>                                                                                                    | ERENCIA PÁLYÁZJ<br>•5 AKADÉMIA<br>*2846 Letožés Adatok ose                                                                 | AT 2020<br>restétée Gogó                                                                                                    | (          | Kovács János [teszt.elek] | megyer   english | Kijelent |
| oldal Pályázati lista Pályáz<br>Pályázati kategóriák<br>ályázati kategóriák:<br>lemzetközi konferencia: Meggál                                                                                                    | sázat Ertékelés eredmény B<br>polyázás Pályázhat seol9.01.0                                                                      | Beszámoló lista Beszámoló f                                                                                                    | Adatok os                                                                                                    | Súgó Súgó                                                                                                    |            | Kovács János [teszt.elek] | mogyor   english | Kijelent |
| Pályázati kategóriák<br>ályázati kategóriák:<br>iemzetközi konferencia: Megpá                                                                                                    | pályázás Pályázhattar († 9.01.)                                                                                                  | .08. 06:00 - 2020.07.31 12:00                                                                                                    |                                                                                                    |                                                                                                    |            |                           |                  |          |
| ályázati kategóriák:<br>Jemzetközi konferencia: Magpál                                                                                                    | pályázás Pályázha (* 2019.01.0                                                                                                   | .00. 08:00 - 2020.07.31 12:00                                                                                                    |                                                                                                    |                                                                                                    |            |                           |                  |          |
| iemzetközi konferencia: Megpál                                                                                                    | pályázás Pályázhatt kell9.01.0                                                                                                   | .08. 08:00 - 2020.07.31 12:00                                                                                                    |                                                                                                    |                                                                                                    |            |                           |                  |          |
| pályázó adatai:                                                                                                    |                                                                                                    |                                                                                                    |                                                                                                    |                                                                                                    |            |                           |                  |          |
| Rendezvény szervezéséért fel                                                                                                    | felelős                                                                                                    |                                                                                                    |                                                                                                    |                                                                                                    |            |                           |                  |          |
| Hivatalos név: Kovács János                                                                                                    | 15                                                                                                    |                                                                                                    |                                                                                                    |                                                                                                    |            |                           |                  |          |
| Munkahely neve: Bölcsészettudor                                                                                                    | dományi Kutatóközpont                                                                                                    |                                                                                                    |                                                                                                    |                                                                                                    |            |                           |                  |          |
| Beosztás: tudományos fő                                                                                                    | főmunkatárs                                                                                                    |                                                                                                    |                                                                                                    |                                                                                                    |            |                           |                  |          |
| Város: Budapest                                                                                                    |                                                                                                    |                                                                                                    |                                                                                                    |                                                                                                    |            |                           |                  |          |
| Utca: Ménesi út 11-1                                                                                                    | 1-13.                                                                                                    |                                                                                                    |                                                                                                    |                                                                                                    |            |                           |                  |          |
| Telefon: +36 1 9876543                                                                                                    | 543                                                                                                    |                                                                                                    |                                                                                                    |                                                                                                    |            |                           |                  |          |
| Mobil: +36 20 123457                                                                                                    | 4578                                                                                                    |                                                                                                    |                                                                                                    |                                                                                                    |            |                           |                  |          |
| Honlapja: http://mindentu                                                                                                    | ntudas.hu                                                                                                    |                                                                                                    |                                                                                                    |                                                                                                    |            |                           |                  |          |
| Elsődleges email: gipsz.jakab@tt                                                                                                    | ktikarsag.mta.hu                                                                                                    |                                                                                                    |                                                                                                    |                                                                                                    |            |                           |                  |          |

Ezzel megkezdődhet a pályázati anyag feltöltése: kérjük, töltse ki mind a "**A pályázó adatai**", mind "**A pályázat adatai**" felületeket:

| Projekt alapú kutatói mobilitás pály X                          | Nerraetközi konferencia pályázat 🗄 🗙 🕂                                                                                                    |                    | - σ ×                                               |
|-----------------------------------------------------------------|----------------------------------------------------------------------------------------------------|--------------------|-----------------------------------------------------|
| € → ሮ ŵ                                                         | 🛛 🖨 https://palyazat.mta.hu/nkp_2020/index.php                                                                                                    | 110% 🖾 🛓 🔍 Keresés | li∧ ⊡ ≪s @ ≡                                        |
| 🗘 Legtöbbször látogatott  🌩 Bevezet                             | is 🛅 HUNcut 🎔 Huncut Frisbee (Hunc 🂖 Valle d'Aosta 💿 NKP 2019 💿 Egyéni 2019 💮 Projekt 2019 🕒 WSF honlap 🐚 WSF admir                                                                                                    |                    |                                                     |
|                                                                 | <mark>Nemzetközi konferencia pályázat 202</mark><br>Magyar Tudományos Akadémia                                                                                                    | .0                 |                                                     |
| Főoldal Pályázati lista P                                       | ilyázat Értékelés eredmény Beszámoló lista Beszámoló Feltöltés Letöltés Adatok összesítése                                                                                                    | Súgó               |                                                     |
|                                                                 |                                                                                                    | Kovác              | s János [teszt.elek] magyar   english Kijeleotkezés |
| Palyazo adata data data                                         | bol Ulanda versional versional versional version version v |                    |                                                     |
| A payazo adatai                                                 | A paryazat adatai                                                                                                    |                    |                                                     |
| Pályázat<br>Pályáz vazor sitó(automat<br>Pályáz nto mény adatai | kusan genedike                                                                                                    |                    |                                                     |
| MTA tud már os osztály:                                         | ×                                                                                                    |                    |                                                     |
| Tudomá en stület:                                               |                                                                                                    | ×                  |                                                     |
| Akadémiai intézményi támog                                      | atásban részesülő határon túli magyar tudományos szervezet:                                                                                                    | v                  | 3                                                   |
| Cim:                                                            |                                                                                                    |                    |                                                     |
| Honlap:                                                         |                                                                                                    |                    |                                                     |
| Telefon:                                                        |                                                                                                    |                    |                                                     |
| Pénzügyi adatok                                                 |                                                                                                    |                    |                                                     |
| A rendezvény teljes költség                                     | (Ft-ban megadva):                                                                                                    |                    |                                                     |
| MTA-tól kért támogatás öss                                      | rege:                                                                                                    |                    |                                                     |
| Tudományos rendezvény                                           | leírása                                                                                                    |                    |                                                     |
| Rendezvény címe:                                                |                                                                                                    |                    |                                                     |
| Előadók száma:                                                  |                                                                                                    |                    |                                                     |
| Külföldi előadók száma:                                         |                                                                                                    |                    |                                                     |
| Résztvevők száma összesen                                       |                                                                                                    |                    |                                                     |
| Külföldi résztvevők száma:                                      |                                                                                                    |                    |                                                     |
| Résztvevő országok felsorol                                     | isa:                                                                                                    |                    |                                                     |
| Rendezvény kezdő időpontja                                      |                                                                                                    |                    |                                                     |
| Rendezvény záró időpontja:                                      |                                                                                                    |                    |                                                     |
| Rendezvény helyszíne:                                           |                                                                                                    |                    |                                                     |
| Rendezvény tipusa:                                              | ×                                                                                                    |                    |                                                     |
| <                                                               |                                                                                                    |                    | >                                                   |
| 📹 🔎 🛱 📄 🌔                                                       | 💿 🚯 🗃                                                                                                    |                    | 유·대교에, (19-51 · 유                                   |
|                                                                 |                                                                                                    |                    | 2020/06/22                                          |

Bizonyos adatok kitöltése és a mellékletek feltöltése kötelező, ezek hiányában a pályázat lezárása sikertelen lesz, és a rendszer jelzi, hogy hol van hiányosság.

A rendszerbe beírt adatok első mentésével történik meg a pályázatra való regisztráció megerősítése. Ezt követően az adatlap továbbra is szerkeszthető, kiegészíthető, módosítható marad, egészen a pályázat végső lezárásáig:

| vojekt alapú kutatól mobilitás pil) 🗦 | Nemzetközi konferencia pályázat 🗉 🗙 🕂            |                                          |                                                                                                    |               |                           | - a o                          |
|---------------------------------------|--------------------------------------------------|------------------------------------------|----------------------------------------------------------------------------------------------------|---------------|---------------------------|--------------------------------|
| €) → ♂ @                              | 🛛 🔒 https://palyszat.mta.hu/nkp_2020/ir          | ndecphp                                  | (110%)                                                                                                    | 🖾 🛓 🔍 Keresés |                           | IN 10 45 60 1                  |
| O Legtöbbssör lätogatott 🔶 Beve       | szetés 🛅 HUNcut 🎔 Huncut Frisbee (Hunc.) 🧐 Valle | d'Aosta 🔘 NKP 2019 🔘 Egyéri 2019 🔘 Proje | t 2019 🕒 WSF honlap 🕒 WSF admin                                                                                                    |               |                           |                                |
|                                       | MAGYAI                                           | R TUDOMÁNYOS AKAL                        | TÉMIA                                                                                                    |               |                           |                                |
|                                       |                                                  |                                          |                                                                                                    |               |                           |                                |
| Föoldal Pälyäzati kita                | Paleázar Ertevelés eredmény Ibeszámoló           | alista Ileizámoló Feitoltés Leb          | Ites Adatok osszesítése Súgó                                                                                                    |               |                           |                                |
|                                       |                                                  |                                          |                                                                                                    |               | Kovács Jánes [leszt.elek] | and anglish agreement          |
| ályázó adatainak frissítése A         | AT-bol Uj palyazat Nyomtatas Ment                |                                          |                                                                                                    |               |                           |                                |
| A modeatasex roog election            | int elmented                                     |                                          |                                                                                                    |               |                           |                                |
| A pályázat alapadatal:                |                                                  |                                          |                                                                                                    |               |                           |                                |
| Pálvázat                              |                                                  |                                          |                                                                                                    |               |                           |                                |
| Palyazat azonositó(auton              | satikusan generalt):                             |                                          |                                                                                                    |               |                           |                                |
| Pálváró intórmóny ada                 | ital                                             |                                          | Bidos szeretne pályázni ebben a kategóriában?<br>A mentés után ezen már nem tud változtatni.                                                                                                    |               |                           |                                |
| MTA tudomanyos osztaly                |                                                  | L Nyelv- és Irodalomtur                  |                                                                                                    |               |                           |                                |
| Tudományos testulet:                  |                                                  |                                          | OK Mégse                                                                                                    |               |                           |                                |
| Akadémai intézményi tán               | nogatāsbān rēszesiāš hatāron tilā magyar tudomā  | Anyes szervezet:                         | Martin and Article and Article |               |                           |                                |
| Cint                                  |                                                  | a                                        |                                                                                                    |               |                           |                                |
| Honkap:                               |                                                  | w.                                       |                                                                                                    |               |                           |                                |
| Teleforii                             |                                                  | 1                                        |                                                                                                    |               |                           |                                |
| Penzőgyi adatok                       |                                                  |                                          |                                                                                                    |               |                           |                                |
| A randezvery tobes kolts              | ege (Ft-ban magadva): 10                         |                                          |                                                                                                    |               |                           |                                |
| MTA-tol kert Lamogaties o             | baszege: 1                                       |                                          |                                                                                                    |               |                           |                                |
| Tudományos rendezvén                  | ny loirása                                       |                                          |                                                                                                    |               |                           |                                |
| Rendezveny came                       | a                                                |                                          |                                                                                                    |               |                           |                                |
| Eléadók sztima:                       |                                                  |                                          |                                                                                                    |               |                           |                                |
| Kulfold előadók száma:                |                                                  |                                          |                                                                                                    |               |                           |                                |
| Reathwork száma Geszes                | sen: 2                                           |                                          |                                                                                                    |               |                           |                                |
| Kultuks resztvevék szársa             | 2                                                |                                          |                                                                                                    |               |                           |                                |
| Résztvevő országok felso              | roldsar (o                                       |                                          |                                                                                                    |               |                           |                                |
| Rendezvény kezdő stópor               | ntja: 2020.08.19.                                |                                          |                                                                                                    |               |                           |                                |
| Rendezveny zaró idépont               | 14. 2020.08.20.                                  |                                          |                                                                                                    |               |                           |                                |
| Rendezveny helyszine:                 | b                                                |                                          |                                                                                                    |               |                           |                                |
| Rendezvány tipulai                    | Workshop                                         |                                          |                                                                                                    |               |                           |                                |
|                                       |                                                  |                                          |                                                                                                    |               |                           |                                |
| a o 🖽 🚍                               | A                                                |                                          |                                                                                                    |               |                           | a <sup>2</sup> ∧ 1⊡ dit 1641 □ |
|                                       |                                                  |                                          |                                                                                                    |               |                           | 2020.06.22.                    |

A weboldal fontosabb menüpontjai:

1. *A Pályázó adatai* (a "*Pályázat*" főmenü alatt): ezeket az adatokat a pályázati rendszer a pályázó AAT-ben szereplő adatlapjáról veszi át, módosításukra csak az AAT-ben van lehetőség: https://aat.mta.hu/aat. Ezek frissítésére a pályázat megkezdése előtt lehetőséget ad a rendszer. A pályázat adminisztrációja során az itt szereplő adatokat és elérhetőségeket használjuk!

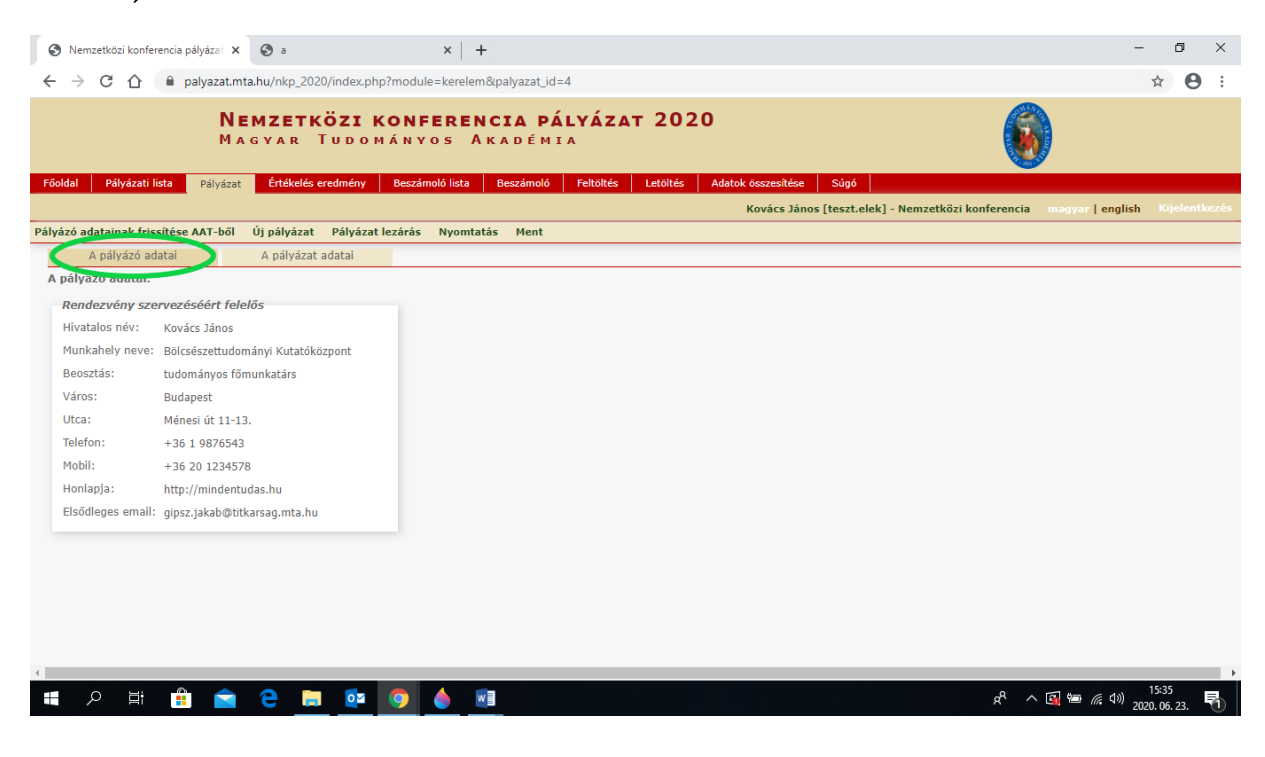

2. *A tudományos rendezvényre vonatkozó adatok* ("A pályázat adatai" a "*Pályázat*" főmenü alatt): ezeket az adatokat a pályázónak kell kitölteni a pályázati weboldalon. Bizonyos adatok esetén tooltipek szolgáltatnak további információt. A tooltipek a kurzorral a mező fölé állva jelennek meg.

| 🔕 Nemzetközi konferencia pályáza: 🗙 💿 a 🛛 🗙 +                                                                                                    | - 0                    | ×   |
|----------------------------------------------------------------------------------------------------|------------------------|-----|
| ← → C 🏠 🌘 palyazat.mta.hu/nkp_2020/index.php?module=kerelem&tpalyazat_jd=4                                                                                                    | ☆ 🔒                    | :   |
| Nemzetközi konferencia pályázat 2020<br>Magyar Tudományos Akadémia                                                                                                    |                        |     |
| Főoldal Pályázati lista Pályázat Értékelés eredmény Beszámoló lista Beszámoló Feltöltés Letöltés Adatok összesítése Súgó<br>Kovács János [teszt.elek] – Nemzetközi konferencia megyar   engli | sh Kijelentke          | zés |
| Pályázó adatainak frissítése AAT-ből <u>űle aliyasza: Adaázat lezárás</u> Nyomtatás Ment                                                                                                    |                        |     |
| A pályázó adatai <u>A pályázat adatai</u>                                                                                                    |                        |     |
| A pályázat alapadatai:                                                                                                    |                        |     |
| Pályázat                                                                                                    |                        | - 1 |
| Pályázat azonosító(automatikusan generált): NKSZ_2020-4                                                                                                    |                        |     |
| Pályázó intézmény adatai                                                                                                    |                        | -   |
| MTA tudományos osztály: I. Nyelv- és Irodalomtudományok Osztálya 🗸                                                                                                    |                        | - 1 |
| Tudományos testület:                                                                                                    |                        | - 1 |
| Akadémiai Intézményi támogatásban részesülő határon túli magyar tudományos szervezet:                                                                                                    |                        |     |
| Cím:                                                                                                    |                        | - 1 |
| Honlap:                                                                                                    |                        | - 1 |
| Telefon:                                                                                                    |                        |     |
| Pénzügyi adatok                                                                                                    |                        | -1  |
| A rendezvény teljes költsége (Ft-ban megadva):                                                                                                    |                        |     |
| MTA-tól kért támogatás összege:                                                                                                    |                        |     |
| Tudományos rendezvény leírása                                                                                                    |                        |     |
| Rendezvény címe:                                                                                                    |                        |     |
| Előadók száma:                                                                                                    |                        |     |
| Kilifaldi alfadák czáma:                                                                                                    |                        | -   |
| https://palyazat.mta.hu/nkp_2020/index.php?module=kerelem&palyazat_id=4#tab_palyazat_adatai                                                                                                   |                        | ×.  |
| - 第 🖉 💼 🚺 🚺 🚺 🚺 🚺 🚺 🔛 👘                                                                                                    | 15:36<br>2020. 06. 23. | 1   |

3. *Mellékletek* (a főmenüben a "Feltöltés" menüpontba kérjük a mellékleteket feltölteni): a nemzetközi tudományos rendezvény rövid leírása, valamint a két írásbeli nyilatkozat. Ezeket a dokumentumokat a főmenü "Letöltés" menüpontjában található "*Nemzetközi Konferencia Pályázat űrlap*" és a *két nyilatkozat sablonjának* kitöltésével kell elkészíteni, majd a szükséges aláírásokkal ellátva PDF formátumban a "Feltöltés" menüpont alá feltölteni.

A Letöltésben elérhető kitöltendő melléklet csak akkor érhető el, ha a pályázó egyszer már mentette a pályázati űrlapját.

| 📀 Nemzetközi konferencia pályázai: X 💿 a X   +                                                                                                    | -                | ٥         | ×    |
|----------------------------------------------------------------------------------------------------|------------------|-----------|------|
| ← → C 🏠 🔒 palyazat.mta.hu/nkp_2020/index.php?module=letoltes                                                                                                    | 1                | ☆ 9       | :    |
| NEMZETKÖZI KONFERENCIA PÁLYÁZAT 2020<br>Magyar Tudományos Akadémia                                                                                                    |                  |           |      |
| Főoldal Pályázati lista Pályázat Értékelés eredmény Beszámoló lista Beszámoló Feltölté Letöltés Idatok összesítése Súgó<br>Kovács János [teszt.elek] - Nemzetközi konferencia | magyar   english | Kijelentk | ezés |
| Letölthető dokumentumok<br>1: NKP 2020 Nyilatkozat 1_palyazat benyujtoja.docx<br>2: NKP 2020 Nyilatkozat 2_palyazat uriap 2020_1.docx                                         |                  |           |      |
| 1. A 👩 📻 🖨 👘 🚺 🔺 👘                                                                                                    | 🛐 🗐 🍙 📣 🛄        | 5:38      |      |

| 🔇 Nemzetközi konferencia pályázat 🗙 🚱 a 🛛 🗙 🕂 🕂                                                                                                    |               |                                                 | -                         | ø ×           |
|----------------------------------------------------------------------------------------------------|---------------|-------------------------------------------------|---------------------------|---------------|
| ← → C 合 e palyazat.mta.hu/nkp_2020/index.php?module=mellekletek                                                                                                    |               |                                                 | \$                        | Θ:            |
| <b>Nemzetközi konferencia pályázat</b><br>Magyar Tudományos Akadémia                                                                                                    | 2020          | 6                                               | )                         |               |
| Főoldal Pályázati lista Pályázat Értékelés eredmény Beszámoló lista Beszámoló Feltöltés                                                                                                    | Letöltés Adal | tok összesítése Súgó                            | magyar Lenglish K         | iielentkezés  |
| Nyomtatás Feltöltés/módosítás                                                                                                    |               | Rovaes Janos [reserveres] Henzerver Kontelencia | ingyor renginari          |               |
| A pályázó által csatolt dokumentumok (*=kötelezően feltöltendő mellékletek)<br>Csatolmány neve<br>Csatolva Törlés<br>* Nemzetközi Konferencia Pályázat űrlap:<br>* A pályázat benyújtójának írásbeli nyilatkozata:<br>* A pályázó írásbeli nyilatkozata:<br>- Fáji kiválasztása<br>Nincs fáji kiválasztva<br>* A pályázó írásbeli nyilatkozata:<br>- Fáji kiválasztása<br>Nincs fáji kiválasztva<br>- Fáji kiválasztása<br>Nincs fáji kiválasztva | Megjegyzés    |                                                 |                           |               |
| ਕ<br>==                                                                                                    |               | ^ <sup>A</sup> k                                | 15:3<br>🛐 🖮 🦟 ባ») 2020. 0 | 9<br>5. 23. 🛐 |

Az egyes lépések közben és után is érdemes a felső menüsorban található "**Ment**"-re kattintani. A pályázat kitöltése bármikor megszakítható, és a weboldalról való kilépés után egy későbbi időpontban történő újbóli belépéskor folytatható. Újbóli belépéskor a megkezdett pályázat a "*Pályázati lista*" menü alatt a pályázó nevére kattintva nyitható meg és folytatható a kitöltés.

## A pályázat beküldése a PÁLYÁZAT LEZÁRÁSÁVAL történik.

A pályázati anyag feltöltésének lezárása után a feltöltött adatok már nem módosíthatóak.

| S Nemzetközi konferencia pályázat 🗙                                                                                                    | ۵ 🕄                               |                             | ×   +            |                     |                                              |                           |                  |                   | ٥     | ×  |
|----------------------------------------------------------------------------------------------------|-----------------------------------|-----------------------------|------------------|---------------------|----------------------------------------------|---------------------------|------------------|-------------------|-------|----|
| ← → C ☆ 🔒 palyazat.m                                                                                                    | ta.hu/nkp_2020                    | )/index.php                 |                  |                     |                                              |                           |                  | ☆                 | θ     | :  |
| N E<br>M A                                                                                                    | <b>MZETKÖ</b><br>gyar T           | <b>ZI KONFE</b><br>Udományo | RENCIA<br>S AKAI | <b>A P</b> A<br>DÉM | <b>ályázat 2020</b><br>14                    | 6                         |                  |                   |       |    |
| Fõoldal Pályázati lista Pályázat                                                                                                    | Értékelés e                       | redmény Beszámo             | oló lista Be     | eszámolo            | ó Feltöltés Letöltés Adatok összesítése Súgó | Kovács János [teszt.elek] | magyar   english | Kijele            | ntkez | às |
| Pályázó adatainak frissítése AAT-ből                                                                                                    | Új pályázat                       | Pályázat lezárás            | N/omtatás        | Ment                |                                              |                           |                  |                   |       |    |
| A pályázó adatai                                                                                                    | A pályázat a                      | adotoi                      |                  |                     |                                              |                           |                  |                   |       |    |
| A pályázat alapadatai:<br>Pályázat<br>Pályázat azonosító(automatikusar<br>Pályázó intézmény adatai<br>MTA tudományos osztály:<br>Tudományos testület:<br>Akadémiai intézményi támogatási<br>Cím:<br>Honlap:<br>Telefon: | n generált): 🌅<br>ban részesülő h | atáron túli magyar tu       | udományos sz     | rervezet            |                                              |                           | ×                |                   |       |    |
| Pénzügyi adatok     A rendezvény teljes költsége (Ft-I MTA-tól kért támogatás összege:     Tudományos rendezvény leírá     Rendezvény címe:     Előadók száma:     Kulfdol előadók száma:                               | ban megadva):<br>sa               |                             |                  |                     |                                              |                           |                  |                   |       |    |
| Kunolul eloauok szama:                                                                                                    | 1                                 |                             |                  |                     |                                              |                           |                  |                   |       | F  |
| 🔳 🔎 🗎 💼 💼                                                                                                    | e 📄                               | oz 🧿 🛛                      | 6 🛛              |                     |                                              | R <sup>A</sup>            | ^ 🛐 📾 🌈 🕬        | 15:42<br>2020.06. | 23.   | 1  |

További információért forduljon az MTA Titkársága Nemzetközi Kapcsolatok Főosztálya munkatársához (Tihanyi Barbara, <u>tihanyi.barbara@titkarsag.mta.hu</u>, 06-1-411-6157).